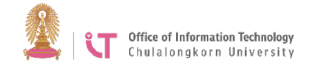

## สำนักบริหารเทคโนโลยีสารสนเทศ

# การ Login เข้าใช้งาน โปรแกรม Zoom บน PC หรือ Mac

1. เปิดโปรแกรม Zoom

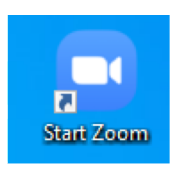

2. คลิก "Sign In"

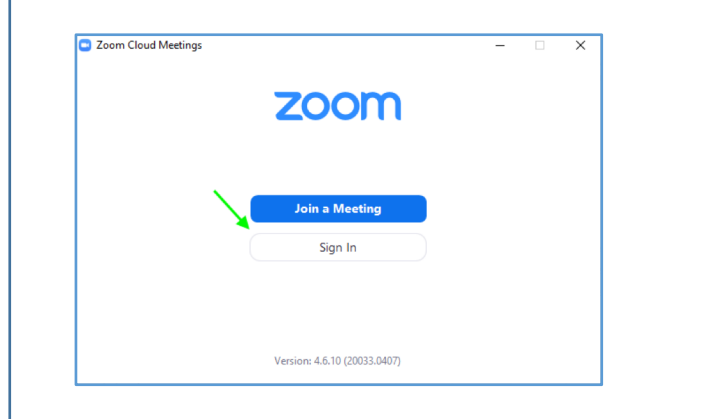

### 3. คลิกเลือก "Sign In with SSO"

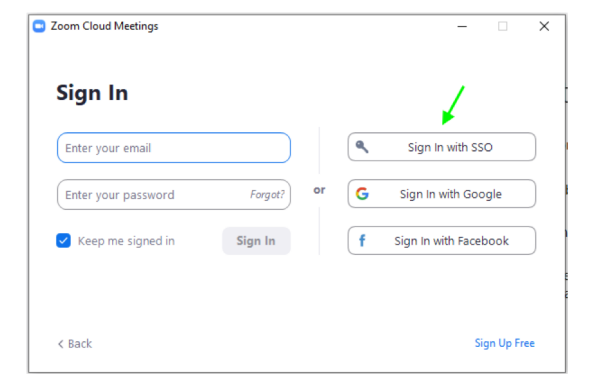

#### 4. ช่อง Company Domain กรอก "chula" แล้วคลิก "Continue"

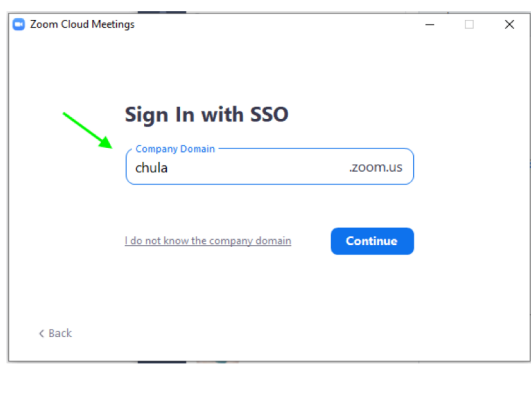

5. Sign In เพื่อเข้าใช้งาน ด้วย อีเมลของมหาวิทยาลัย @Chula.ac.th และใช้รหัสผ่าน CUNET

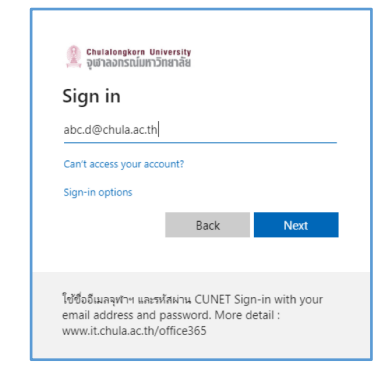

## 6.เลือก Open Zoom Metings

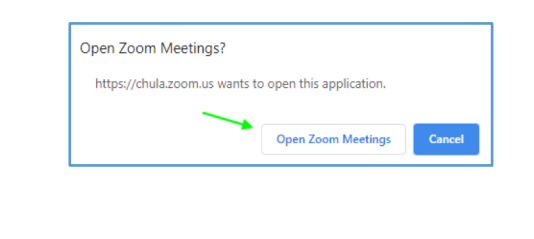